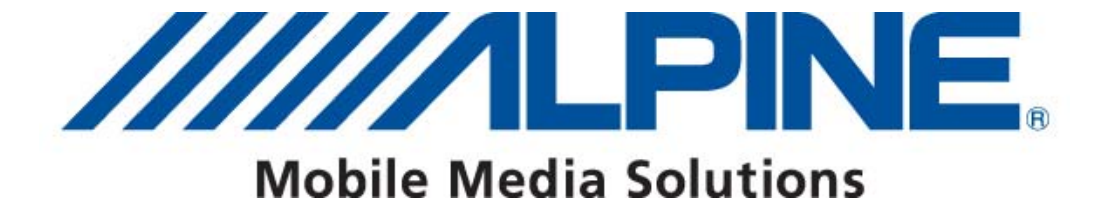

## How to find the SWID on Your NVE-M300P

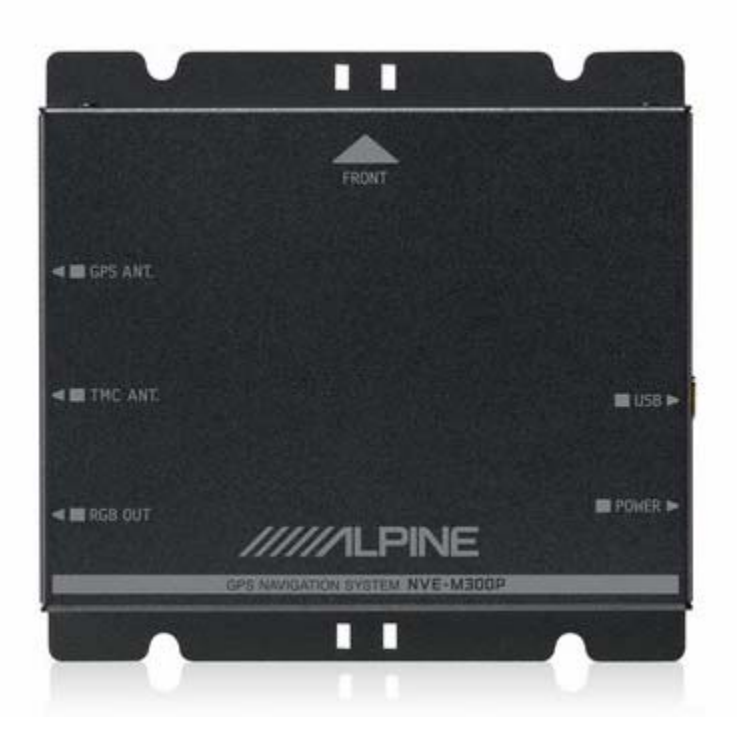

ALPINE ELECTRONICS GmbH Wilhelm-Wagenfeld-Straße 1-3, 80807 München, Germany Phone 089-32 42 640

ALPINE ITALIA S.p.A. Viale C. Colombo 8, 20090 Trezzano Sul Naviglio (MI), Italy Phone 02-484781 ALPINE ELECTRONICS OF U.K., LTD.

Alpine House Fletchamstead Highway, Coventry CV4 9TW, U.K. Phone 0870-33 33 763

ALPINE ELECTRONICS DE ESPAÑA, S.A. Portal de Gamarra 36, Pabellón, Pabellón, 32 01013 Vitoria (Alava)-APDO 133, Spain Phone 945-283588

## ALPINE ELECTRONICS FRANCE S.A.R.L.

(RCS PONTOISE B 338 101 280) 98, Rue de la Belle Etoile, Z.I. Paris Nord II, B.P 50016, 95945 Roissy Charles De Gaulle Cedex, France Phone 01-48638989

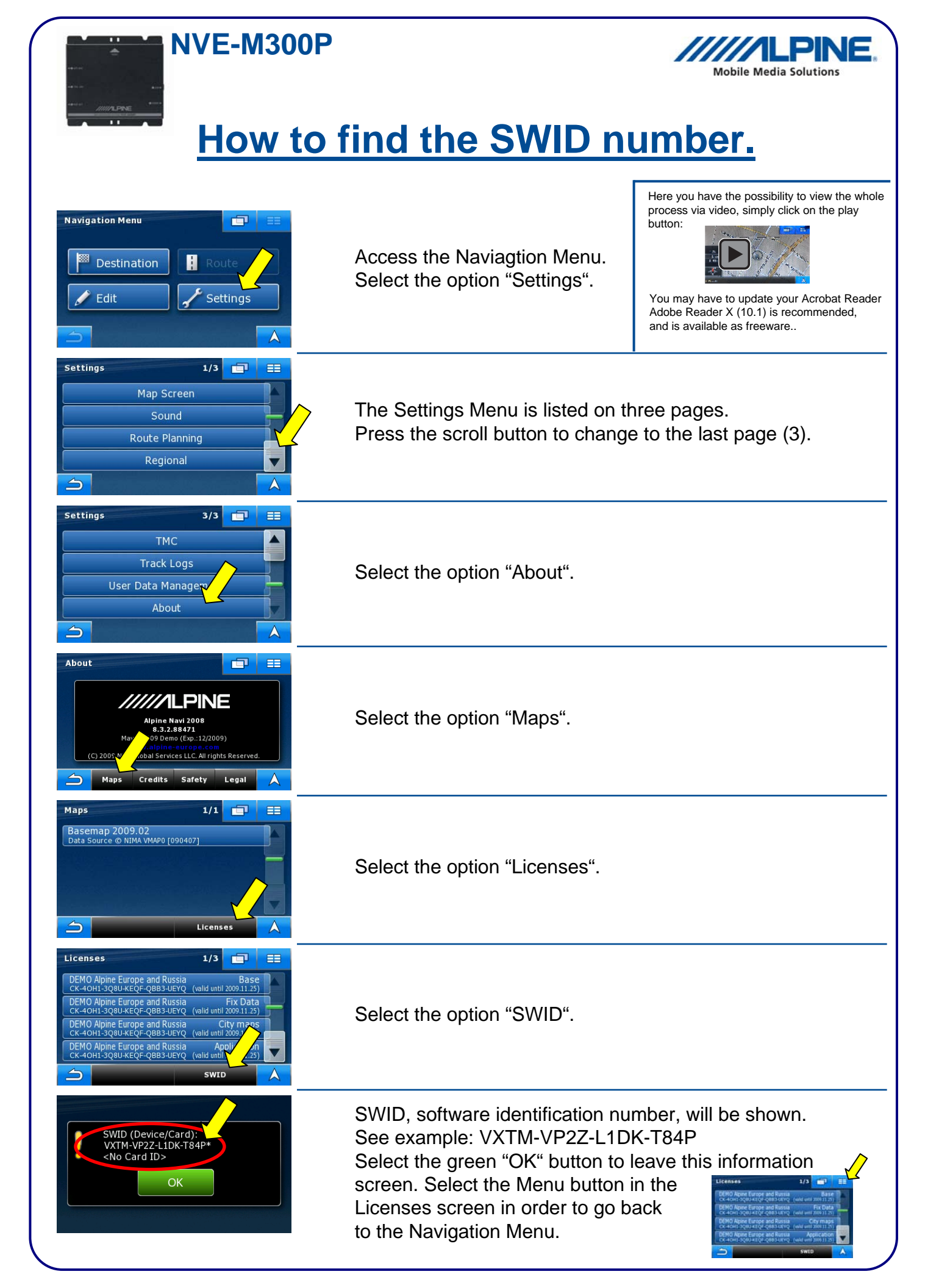